# How to register a Secondary User on Business Internet Banking?

You can have a maximum of 2 Primary Users (PU) per Business Internet Banking account but register as many Secondary Users (SU) as your business required. To create a new SU, you can do it on Business Internet Banking in a just few steps.

### Simple process of SU creation:

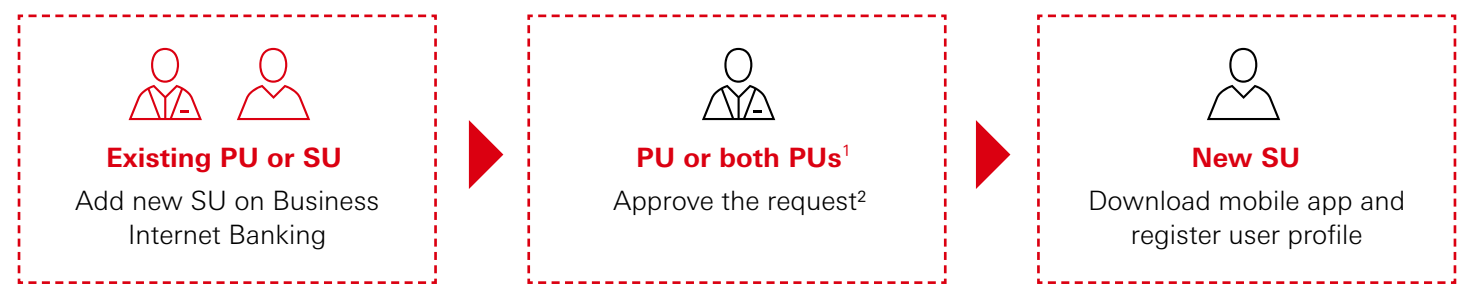

I. Approvals from both PUs are required if the management control type is set 'Dual' and the request is submitted by SU.

2. No approval is required for PU registering a new SU if the management control type is set 'Single', but approval from another PU is required if the management control type is set 'Dual'.

## Tips: How to check your Management Control setting?

#### Step 1:

Logon and click 'Administration Tools' icon at top bar

#### Step 2:

Click 'Management Control Authorisation' under 'Profile Setting' section

| •  | My HSBC                     | ×   | Administration Tools              |   |                                        |   |                                 |   |
|----|-----------------------------|-----|-----------------------------------|---|----------------------------------------|---|---------------------------------|---|
| ٠  | eStatement and              | a - |                                   |   |                                        |   |                                 |   |
|    | Cash                        |     | User administration               |   | Profile settings                       |   | Communication Centre            |   |
|    | Management<br>Authorisation | ~   | Create Secondary User             | > | Management Control Authorisation       | > | Manage Your Contact Information | > |
| •  | Inbox                       | ~   | Modify User Details / Delete User | > | Set Overseas ATM Withdrawal Limit      | > | Notification Centre             | > |
| ங் | Notification<br>Centre      |     | Activate User                     | > | Change Daily Transaction Limit Request | > | WeChat Service                  | > |
| _  |                             |     |                                   |   |                                        |   |                                 |   |
|    |                             |     |                                   |   |                                        |   |                                 |   |

#### Step 3:

The management control setting will be shown in the blue information box

| A | му нѕвс 🗙                 | Authorisation - Management Control @                                                                                                    |  |  |  |  |  |  |  |  |
|---|---------------------------|----------------------------------------------------------------------------------------------------|--|--|--|--|--|--|--|--|
| - | eStatement and<br>eAdvice | You have "two" primary users and you are using the combination of "single" management control. You are eligible to modify your authorisation<br>matrix to fit your cally operation from time to time.<br>In order to conduct climit transactions (e.g. manage payments to normal benchcaures, creating designated benchcaures, second my stiment |  |  |  |  |  |  |  |  |
| m | Cash                      |                                                                                                    |  |  |  |  |  |  |  |  |
|   | Authorisation             | matrix to fit your daily operation from time to time.<br>In order to conduct online transactions (e.g. making payments to normal beneficiaries, creating designated beneficiaries, placing investment                                                                                                    |  |  |  |  |  |  |  |  |
| • | Authorisation             | matrix to fit your daily operation from time to time.<br>In order to conduct online transactions (e.g. making payments to normal bencianes, creating designated beneticianes, placing investment<br>orders), you will need to provide your mobile phone number to receive SMS notifications about such transactions.                             |  |  |  |  |  |  |  |  |

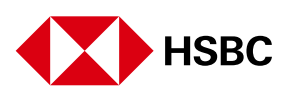

# 🖗 🖉 Existing PU or SU to add new SU on Business Internet Banking

| 1 | Logon to Business Internet<br>Banking and click 'Admin<br>tools' icon on top.                                                                                                    | Business Internet Benking New New New New New New New New New New                                                                                                    | V MSBC Business Go<br>Authorisations                                                                                                    | Pending cash transactions 2 >                                                                                                    | 業 湾   Log off<br>BIBTESTPA 〜<br>Last login: 30 Jun 2023 09.46 (HKT)<br>(1) Insights                                                                           |
|---|----------------------------------------------------------------------------------------------------|----------------------------------------------------------------------------------------------------|----------------------------------------------------------------------------------------------------|----------------------------------------------------------------------------------------------------|----------------------------------------------------------------------------------------------------|
| 2 | Click 'Create<br>Secondary User'                                                                                                    | My HSBC     ×       Statement and<br>eAdvice     ×       End     Cash<br>Authorisation     ✓       Imbox     ✓       thos     Notification<br>Centre                                                                                                    | Administration Tools         User administration         Create Secondary User       >         Modify User Details / Delete User       >         Activate User       >                                                                                                    | Profile settings         Management Control Authorisation       >         Set Overseas ATM Withdrawal Limit       >         Change Daily Transaction Limit Request       > | Communication Centre       Manage Your Contact Information       Notification Centre       WeChat Service                                                     |
| 3 | Input the details for creating<br>new SU, click 'Continue'.<br><b>Note:</b><br>'Short Name' identifies<br>the user who has<br>performed a particular<br>transaction. It should be in<br>6 alphanumeric characters<br>with any combination of<br>A to Z and/or 0 to 9. It<br>cannot be changed after | My HSBC     X       Statement and<br>eStatement and<br>Advice     X       Image: Statement and<br>Advice     X       Image: State and Advice     X       Image: State and Ad | Create Secondary User      Create Secondary User      We will use the contact details before to send an erral notification     the new user: but will not send a security device or PRN male      User: Details     Passe provide the user's details here.      Full Name      Methic Number      Descond turber      Short Number      Mobile phone number      Austrementson code will be sent use Nds to the male plone number for fin | 2. Preview ation with registration instructions and an SMS with verification code to r                                                                                     | 3. Acknowledgement User Details Services Account details and menagement Payments and transfers Investment UsPF and insurance services Trade Solution Accounts |

#### Tips: How to manage account access for new SU?

You can select the account(s) you allow new SU to access in 'Accounts' section. Please remember to specify the daily transaction limit of selected account(s).

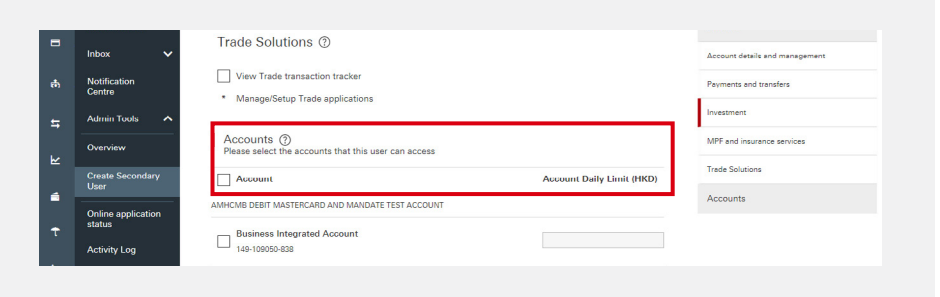

Review the details on acknowledgement page and click 'Confirm' to submit the request.

|           |                                                                                                    |   | 1. Create Secondary User             | 2. Preview              |                 | 3. Acknowledgement |  |  |  |
|-----------|----------------------------------------------------------------------------------------------------|---|--------------------------------------|-------------------------|-----------------|--------------------|--|--|--|
|           | My HSBC                                                                                                | × |                                      |                         |                 | -                  |  |  |  |
|           | oStatement and                                                                                         |   | Create Secondary User - Confirmation |                         |                 |                    |  |  |  |
|           | eAdVice 40 Please check the user details are correct and click 'confirm' to agree or 'modify' to edit. |   |                                      |                         |                 |                    |  |  |  |
| <b>m</b>  | Cash                                                                                                   |   | User Details                         |                         |                 |                    |  |  |  |
|           | Management                                                                                             | ~ | Full Name                            | HK ID / Passport Number | Short Name      |                    |  |  |  |
|           | Authorisation                                                                                          |   | ABC                                  | 123456                  | 123456          |                    |  |  |  |
|           | Inbox                                                                                                  | ~ | Mobile phone number                  | Email address           | Signature group |                    |  |  |  |
|           |                                                                                                    |   | 852 98765432                         | ABD@123.COM             | Group A         |                    |  |  |  |
| to<br>to  | Notification<br>Centre                                                                                 |   | Selected Services                    |                         |                 |                    |  |  |  |
|           |                                                                                                    |   | Services                             | Service Options         |                 |                    |  |  |  |
| <b>\$</b> | Admin Tools                                                                                            | ^ | A                                    |                         |                 |                    |  |  |  |
|           |                                                                                                    |   | 1. Account Enguiry                   |                         |                 |                    |  |  |  |
| ~         | Overview                                                                                               |   | 2. Email                             |                         |                 |                    |  |  |  |
| <u></u>   | Create Secondary                                                                                       | 2 | 3. Activity Log                      | This User               |                 |                    |  |  |  |
|           | User                                                                                                   |   |                                      |                         |                 |                    |  |  |  |
|           |                                                                                                    | _ | Investment                           |                         |                 |                    |  |  |  |
|           | Online application                                                                                     | • | 4. Warket mormation                  |                         |                 |                    |  |  |  |
| Ť         | status                                                                                                 |   | Accounts                             |                         |                 |                    |  |  |  |
|           | Activity Log                                                                                           |   |                                      |                         |                 |                    |  |  |  |
|           |                                                                                                    |   | Cancel                               |                         |                 | Modify Confirm     |  |  |  |

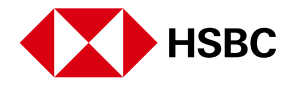

# Another PU or both PUs to approve the request on Business Internet Banking

Logon to Business Internet Banking and click 'Admin tools' icon on top.

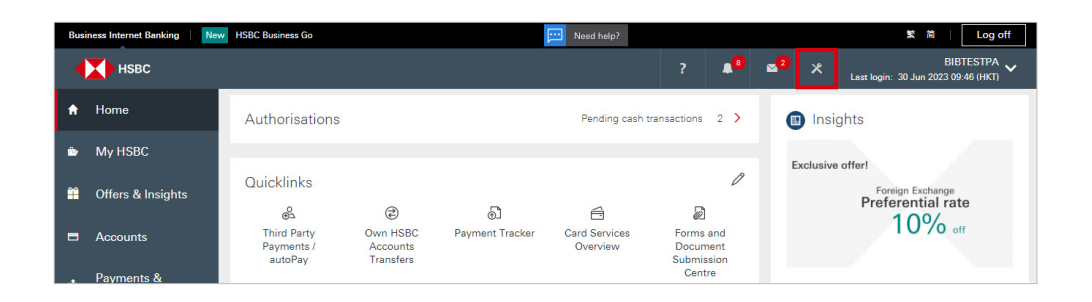

Click 'Management Control Authorisation' under 'Profile settings' section.

| A        | My HSBC                     | ×        | Administration Tools              |   |                                        |   |                                 |   |
|----------|-----------------------------|----------|-----------------------------------|---|----------------------------------------|---|---------------------------------|---|
| ۵        | eStatement and eAdvice      |          |                                   |   | Desfile estations                      |   | Communication Control           |   |
| <b>m</b> | Cash                        |          | User administration               |   | Profile settings                       |   | Communication Centre            |   |
|          | Management<br>Authorisation | ~        | Create Secondary User             | > | Management Control Authorisation       | 2 | Manage Your Contact Information | > |
|          | Inbox                       | <b>~</b> | Modify User Details / Delete User | > | Set Overseas ATM Withdrawal Limit      | > | Notification Centre             | > |
| đ        | Notification<br>Centre      |          | Activate User                     | > | Change Daily Transaction Limit Request | > | WeChat Service                  | > |

Go to 'User Maintenance', select the request and click 'Authorise' to approve.

| ŧ        | My HSBC                                                           | Authorisation - Management Control @ |                                                                                                    |                |    |                                               |              |  |            |           |  |
|----------|-------------------------------------------------------------------|--------------------------------------|----------------------------------------------------------------------------------------------------|----------------|----|-----------------------------------------------|--------------|--|------------|-----------|--|
| ۵        | eStatement and<br>eAdvice                                         |                                      |                                                                                                    |                |    |                                               |              |  |            |           |  |
| m        | Cash<br>Management<br>Authorisation                               | ~                                    | You have "two" primary users and you are using the combination of "single" management control. You are eligible to modify your authorisation<br>matrix to fit your daily operation from time to time.<br>In order to conduct online transactions (e.g. making payments to normal beneficiaries, creating designated beneficiaries, placing investment |                |    |                                               |              |  |            |           |  |
|          | Inbox                                                             | ~                                    | orders), you will need to provide your mobile phone number to receive SMS notifications about such transactions.                                                                                                    |                |    |                                               |              |  |            |           |  |
| ġ        | Notification<br>Centre User Maintenance Payment Maintenance Conta |                                      |                                                                                                    |                |    | Act Info Maintenance MPF Services Maintenance |              |  |            |           |  |
| 5        | Admin Tools                                                       | ^                                    |                                                                                                    |                |    |                                               |              |  |            |           |  |
| ⊾        | Overview                                                          |                                      |                                                                                                    | User Maintenan | ce |                                               | Full Name    |  | Short Name |           |  |
| á        | Management<br>Control<br>Authorisation                            |                                      | ٢                                                                                                    | Create         |    |                                               | CHAN TAI MAN |  | CHANTM     |           |  |
| t        | Online application status                                         |                                      |                                                                                                    |                |    |                                               |              |  |            |           |  |
| <b>E</b> | Activity Log                                                      |                                      |                                                                                                    |                |    |                                               |              |  |            |           |  |
| ۲        |                                                                   |                                      |                                                                                                    |                |    |                                               |              |  | Reject     | Authorise |  |

Review the details on acknowledgement page and click 'Confirm' to aprpove the request.

| ÷        | My HSBC                             | Authorise User Maintenance - Confirmation           |                                                                                            |                |  |  |  |  |  |  |  |
|----------|-------------------------------------|-----------------------------------------------------|--------------------------------------------------------------------------------------------|----------------|--|--|--|--|--|--|--|
| ۵        | eStatement and<br>eAdvice           |                                                     |                                                                                            |                |  |  |  |  |  |  |  |
| Ħ        | Cash<br>Management<br>Authorisation | Please verify the following maintenance details and | Please verify the following maintenance details and click the confirm button to authorise. |                |  |  |  |  |  |  |  |
|          | Inbox                               | Authorisation Details                               |                                                                                            |                |  |  |  |  |  |  |  |
| ம்       | Notification<br>Centre              | 1st Authorised by                                   | Maintenance Type<br>Create Secondary User                                                  |                |  |  |  |  |  |  |  |
| <b>5</b> | Admin Tools                         | Full Name                                           | Short Name                                                                                 |                |  |  |  |  |  |  |  |
|          | Overview                            | CHAN TAI MAN                                        | CHANTM                                                                                     |                |  |  |  |  |  |  |  |
| ⊾        |                                     | Mobile phone number                                 | Email address                                                                              |                |  |  |  |  |  |  |  |
|          | Management<br>Control               | 852-98765432                                        | TAIMAN.CHAN@TEST.COM                                                                       |                |  |  |  |  |  |  |  |
| 6        | Authorisation                       | Signature Group                                     |                                                                                            |                |  |  |  |  |  |  |  |
| t        | Online application status           | None                                                |                                                                                            |                |  |  |  |  |  |  |  |
|          | Activity Log                        | Selected Services                                   |                                                                                            |                |  |  |  |  |  |  |  |
|          |                                     | 1 Account Enguiry                                   | 2 Email                                                                                    |                |  |  |  |  |  |  |  |
| ۲        |                                     |                                                     |                                                                                            | Cancel Confirm |  |  |  |  |  |  |  |

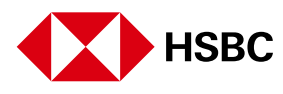

### $\stackrel{ extsf{O}}{\sim}$ New SU to register Business Internet Banking

Once the request is approved, new SU will receive SMS and email notifications for their Business Internet Banking user profile setup. Please download the app by visiting App Store, Google Play, or Baidu App Store and search 'HSBC HK Business Express' to start.

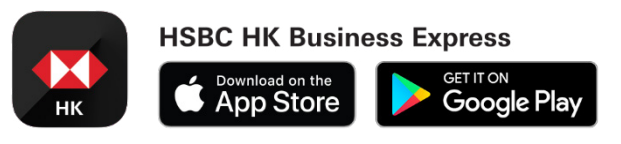

Please check our **Business Internet Banking registration user guide** for more details.

Apple is a trademark of Apple Inc., registered or in the process of being registered in the US and other countries. App Store is a service mark of Apple Inc. Google Play and the Google Play logo are trademarks of Google LLC.

The Business Internet Banking and HSBC HK Business Express App (the 'App') are provided by The Hongkong and Shanghai Banking Corporation Limited ('HSBC') and is intended for use by HSBC commercial banking customers in Hong Kong. The App is not intended for download or use by any person in any jurisdiction where such download or use would be contrary to any law or regulation of such jurisdiction, or where HSBC is not licensed or authorized to provide the App and/or any of the related services.

Information and images displayed on Business Internet Banking interface are provided for illustrative purposes only.

Issued by The Hongkong and Shanghai Banking Corporation Limited.

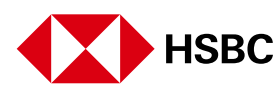